## Add Invoice Address

- 1. Login to <a href="https://www.mydagangnet.com">https://www.mydagangnet.com</a> by using admin ID
- 2. Select service request

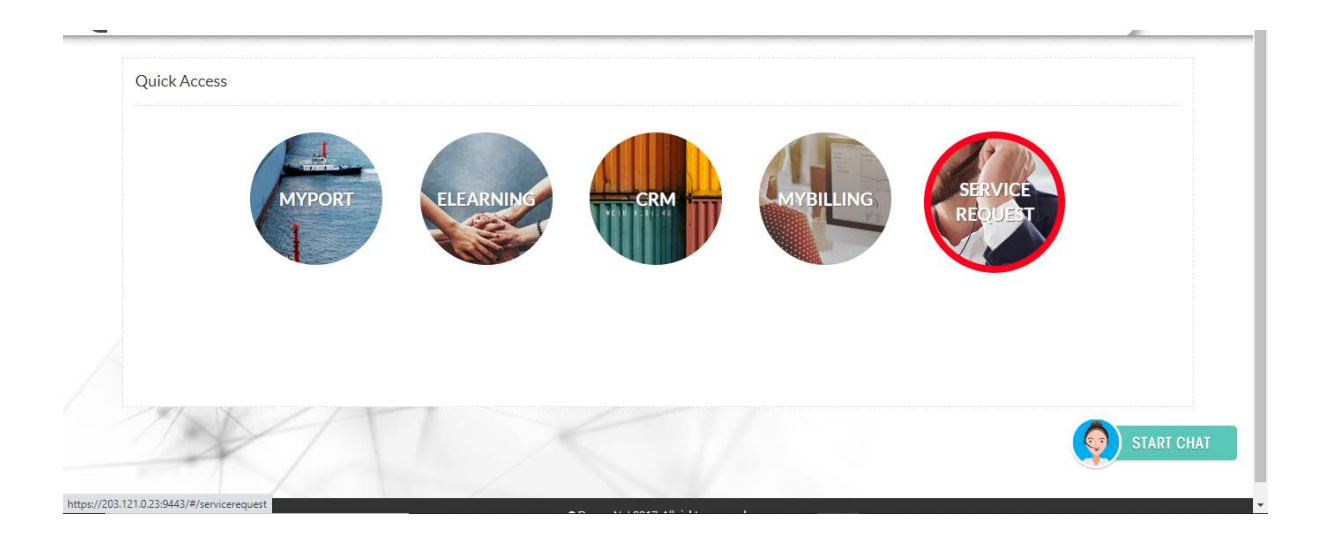

3. Go to list of Acount and select add Invoice address under action column

| COME BACK ISF-ADMIN -                |                   |                |                         |                |                    |
|--------------------------------------|-------------------|----------------|-------------------------|----------------|--------------------|
| ROC/ROB No.                          | Company Full Name |                | Company Short Name      |                |                    |
| 520                                  |                   | ATS SDN BHD    | IN CONTRACTOR           | TS SB          |                    |
|                                      |                   | Update Op      | peration Address UPDATE | Update Billing | Address and UPDATE |
|                                      |                   | and Contac     | ct Detan                | Contact Detail |                    |
|                                      |                   |                |                         |                |                    |
| List of Accounts                     |                   |                |                         |                |                    |
| There are it product module(s) found |                   |                |                         |                |                    |
|                                      |                   | Product Module | Service Type            | Agent Code     | Action             |
| No. Branch Id                        | Account No        |                |                         |                |                    |

## 4. Click Add Address button to add new address

| Imported From IE (1) Training Page                                                                                                    | Dagang Nat 🧿 eTraining 🔐 DNEY - User Denvisi                          | Comparent Training         | Tutorial 📅 The Malaurian       | Insur B Bootstrap The war                 |
|----------------------------------------------------------------------------------------------------|-----------------------------------------------------------------------|----------------------------|--------------------------------|-------------------------------------------|
| imported from te (1) I fraining Page                                                                                                    | - Dagang iver 🕑 erranning 🈏 Divex - Oser Provisi                      | 🕑 myrayment naining 🔤 HTML | The Malaysian                  | Bootstrap - The Wor                       |
| )aaanaNet                                                                                                    |                                                                       |                            |                                |                                           |
|                                                                                                    |                                                                       |                            |                                |                                           |
| ELEARNING CRM MYBILLING SER                                                                                                    | VICE REQUEST                                                          |                            |                                |                                           |
| COME BACK ISF-ADMIN                                                                                                    |                                                                       | 11054                      |                                | 1:                                        |
| 62                                                                                                    | 01 - PELABUHAN KLANG                                                  | HOEI                       |                                |                                           |
| Software Provider                                                                                                    | Product Module                                                        | Service Type               |                                |                                           |
| DAGANG NET TECHNOLOGIES                                                                                                    | EPCO                                                                  | TRADER                     |                                |                                           |
|                                                                                                    |                                                                       |                            |                                |                                           |
|                                                                                                    |                                                                       |                            |                                |                                           |
| Invoice Address                                                                                                    |                                                                       |                            |                                | ADD ADDRESS                               |
| Invoice Address<br>List of Invoice Address<br>No.                                                                                                    | Address                                                               |                            | Action                         | ADD ADDRESS<br>Remarks                    |
| Invoice Address List of Invoice Address No. 1.                                                                                                    | Address                                                               | KLANG, SELANGOR, MALAYSIA  | Action<br>Q                    | ADD ADDRESS<br>Remarks<br>Existing record |
| Invoice Address List of Invoice Address No. 1.                                                                                                    | Address )                                                             | KLANG, SELANGOR, MALAYSIA  | Action<br>Q                    | ADD ADDRESS<br>Remarks<br>Existing record |
| Invoice Address List of Invoice Address No. 1. Please add at least one record. Maximum three Invo                                                                      | Address                                                               | KLANG, SELANGOR, MALAYSIA  | Action<br>Q                    | ADD ADDRESS<br>Remarks<br>Existing record |
| Invoice Address List of Invoice Address No. 1. Please add at least one record. Maximum three Invo Requestor Details                                                    | Address                                                               | KLANG, SELANGOR, MALAYSIA  | Action<br>Q                    | ADD ADDRESS<br>Remarks<br>Existing record |
| Invoice Address List of Invoice Address No. 1. Please add at least one record. Maximum three Invo Requestor Details Salutation & Name *                                | Address<br>Dice Address is allowed.<br>NRIC/Passport No.* Designation | KLANG, SELANGOR, MALAYSIA  | Action<br>Q                    | ADD ADDRESS<br>Remarks<br>Existing record |
| Invoice Address List of Invoice Address No. 1. 1. Please add at least one record. Maximum three Invo Requestor Details Salutation & Name * Please select               | Address sice Address is allowed. NRIC/Passport No.* Designation       | KLANG, SELANGOR, MALAYSIA  | Action<br>Q                    | ADD ADDRESS<br>Remarks<br>Existing record |
| Invoice Address List of Invoice Address No. 1. 1. Please add at least one record. Maximum three Inv Requestor Details Salutation & Name * Please select v Contact No * | Address Dice Address is allowed. NRIC/Passport No.* Designation       | KLANG, SELANGOR, MALAYSIA  | Action<br>Q<br>Email Address • | ADD ADDRESS<br>Remarks<br>Existing record |
| Invoice Address List of Invoice Address          No.       1.         1.                                                                                               | Address Dice Address is allowed. NRIC/Passport No. Designation        | KLANG, SELANGOR, MALAYSIA  | Action<br>Q<br>Email Address * | ADD ADDRESS<br>Remarks<br>Existing record |

5. Field up all the mandatory filed and click SAVE button

| Nubidesk-Dnex 🗙 M Inbox (37) - dagan 🗙            | M Sent Mail - firdaus 🗙 🚽 🤧 DNEX     | 🗙 🛷 Dagang Net - Port 🗙 🔘 DNEX                     | ×        |
|---------------------------------------------------|--------------------------------------|----------------------------------------------------|----------|
| 23:9443/#/servicerequest/add_invoice_address      |                                      |                                                    |          |
| (1) 📙 Training Page 🚇 Dagang Net 🔇 eTraini        | ng 🥩 DNEX - User Provisi 🔇 myPayment | : Training 🛛 💀 HTML Tutorial 📴 The Malaysian Insur | . 🖪 Boot |
| Not                                               |                                      |                                                    |          |
| Add Invoice Address                               |                                      |                                                    | ×        |
| M Address 1                                       | Address 2                            | Address 2                                          |          |
|                                                   | Address 2                            |                                                    |          |
| NO. Postal Code*                                  | City*                                | State *                                            |          |
|                                                   | Please select 🗸                      |                                                    |          |
| Country *                                         | Phone No *                           | Facsimile No                                       |          |
|                                                   |                                      |                                                    |          |
|                                                   |                                      |                                                    | Re       |
| IDD:                                              | SAVE CANCEL                          |                                                    | Existi   |
|                                                   |                                      |                                                    | - 67     |
| record. Maximum three Invoice Address is allowed. |                                      |                                                    |          |

6. Field up the Requestor Detail and click SAVE

\_

| No.                                        | Address                                                                                                    | Action          | Remarks         |
|--------------------------------------------|----------------------------------------------------------------------------------------------------|-----------------|-----------------|
| 1.                                         | ERSEKUTUAN, MALAYSIA Phone No: 111-1111111                                                                                   | Q,              | Existing record |
| 2.                                         | TEST, 2483, WILAYAH PERSEKUTUAN, MALAYSIA<br>Phone No: 0134567890                                                            | Q 🕢 💼           | Newly added     |
| Please a                                   | fd at least one record. Maximum three Invoice Address is allowed.                                                            |                 |                 |
| Please au<br>Reques<br>Salutatio           | Id at least one record. Maximum three Invoice Address is allowed. tor Details 16. Name * NRIC/Passport No. * Designation *   | Email Address * |                 |
| Please an<br>Reques<br>Salutatic<br>Please | Id at least one record. Maximum three Invoice Address is allowed. tor Details n&Name* NRIC/Passport No.* Designation* ielect | Email Address • |                 |

7. Dagang Net will approve the add invoice address detail

| 🥩 DNEX                   |          | × 🕄 Nul             | oidesk-Dnex 🗙 🛛 M Inbox (37) - dagan 🗙   | M Sent Mail - firdaus 🗙 😽    | DNEX ×               | 💏 Dagang Net - Port | × DNEX               | ×   +               | -    | ٥       | ×   |
|--------------------------|----------|---------------------|------------------------------------------|------------------------------|----------------------|---------------------|----------------------|---------------------|------|---------|-----|
| $\leftarrow \rightarrow$ | C        | 203.121.0.23        | 9443/#/servicerequest/transactionhistory |                              |                      |                     |                      | <b>07</b> 🕁         | 0    | • 😁     | :   |
| Apps                     | 📙 Imp    | orted From IE (1)   | 📙 Training Page 🚨 Dagang Net 🔇 eTra      | ining  & DNEX - User Provisi | S myPayment Training | 🛛 🏧 HTML Tutorial 🧧 | The Malaysian Insur  | B Bootstrap - The w | or   |         | *   |
| ml                       |          | anal                | lot                                      |                              |                      |                     |                      |                     |      |         | *   |
| y                        | Juç      | Jungr               |                                          |                              |                      |                     |                      |                     |      |         |     |
| MYPOR                    | t elea   | ARNING CRM          | MYBILLING SERVICE REQUEST                |                              |                      |                     |                      |                     | LC   | GOUT    |     |
| (L) WE                   | LCOMEB   | ACK ISF-ADMIN       | •                                        |                              |                      |                     |                      |                     | 14 5 | EP 2020 | -1  |
|                          | SERV     | ICE REQUES          | т                                        |                              |                      |                     |                      |                     |      |         |     |
|                          | Trans    | action Histor       | у                                        |                              |                      |                     |                      |                     |      |         |     |
|                          | Status   |                     |                                          |                              |                      |                     |                      |                     |      |         |     |
|                          | ALL      |                     | ✓ QUERY                                  |                              |                      |                     |                      |                     |      |         |     |
|                          | There ar | e 1 record(s) found |                                          |                              |                      |                     |                      |                     |      |         |     |
|                          | No.      | Registration<br>Id  | Request Type                             | Submitted Date               | Updated Date         |                     | Status               | Action              |      |         |     |
|                          | 1.       | UCA01493            | ADD INVOICE ADDRESS                      | 14/09/2020 12:04:18 PM       | -                    | PENDING FO          | R DAGANG NET APPROVA | L                   |      |         |     |
|                          |          |                     |                                          |                              |                      |                     |                      |                     |      |         |     |
|                          |          |                     |                                          |                              |                      |                     |                      |                     |      |         |     |
|                          |          |                     |                                          |                              |                      |                     |                      |                     |      |         |     |
|                          |          | 1                   |                                          |                              |                      |                     |                      |                     |      |         | . 1 |
|                          |          | -1-                 |                                          |                              |                      |                     |                      |                     |      |         |     |
|                          |          |                     |                                          |                              | 1                    |                     |                      |                     |      |         | -   |